# <u>II. Для избирателей, зарегистрированных на сайте Госуслуги, которые НЕ ПОМНЯТ</u> <u>свой пароль от сайта Госуслуги – регистрация возможна до 18.00 31 мая</u>

1) Набираем в поисковой строке www.pg.er.ru голосования

Попадаем на сайт предварительного

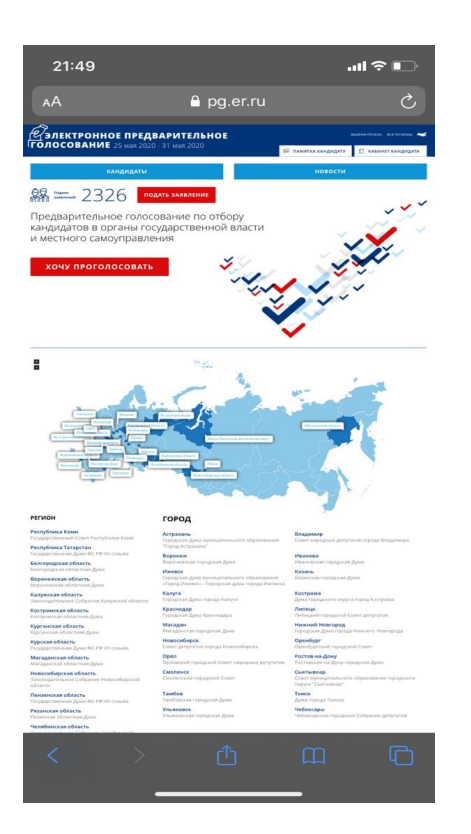

2) В появившемся окне нажимаем на красную кнопку ХОЧУ ПРОГОЛОСОВАТЬ

Попадаем на страницу для авторизации

| 01:10                                 |                                                                                        |                                                                  | al 🕈 🖸               |
|---------------------------------------|----------------------------------------------------------------------------------------|------------------------------------------------------------------|----------------------|
| AA                                    | profile.er.                                                                            | ru                                                               | ۍ 🕹                  |
| СИСТЕМА                               | ИДЕНТИФИКИ<br>ЕДИНАЯ РОСС                                                              | ции<br>ия"                                                       |                      |
| Автор                                 | оизация                                                                                |                                                                  |                      |
| Пожалуй<br>телефон<br>одноразе        | ста, введите о<br>- вам будет о<br>овый пароль                                         | вой мобил<br>правлен<br>для входа.                               | ьный                 |
| Мобильн                               | ый телефон                                                                             |                                                                  |                      |
| +7 ()                                 |                                                                                        |                                                                  |                      |
| Я даю о<br>данных<br>персон<br>конфид | согласие на обраб<br>x в соответствии 4<br>нальных данных»<br><b>денциальности - Г</b> | отку моих пер<br>93 №152-ФЗ «О<br>и на Политику<br>Юказать подро | сональных<br>обности |
|                                       | запросить код                                                                          | авторизаци                                                       | и                    |
| rat year                              | войти чег                                                                              | ез госуслуг                                                      | и                    |
| Ж                                     | войти че                                                                               | ез вконтакт                                                      | E                    |
|                                       | Политика конфи,                                                                        | ценциальности                                                    |                      |
| Cucressa<br>Colors 20<br>Boe npage    | идонтификации<br>120. Партия "Единая Россия".<br>9 заципартия.                         | М ОБРАТН                                                         | АЯ СВЯЗЬ             |
| <                                     | > 🗅                                                                                    | ш                                                                | C                    |
|                                       |                                                                                        |                                                                  |                      |

## 3) Нажимаем на кнопку «Войти через Госуслуги»

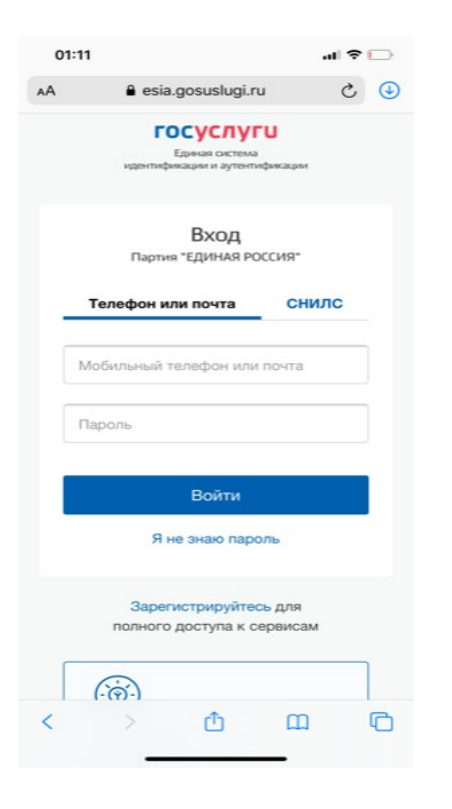

Попадаем на страницу esia.gosuslugi.ru

4) В появившемся окне нажимаем кнопку «Я не знаю пароль» под кнопкой «Войти» Попадаем на страницу восстановления пароля

| ГОСУСЛУГИ<br>Единая система<br>идентификации и аутентификации |
|---------------------------------------------------------------|
| Восстановление пароля                                         |
| Мобильный телефон или почта                                   |
| Продолжить                                                    |
| Или укажите один из документов:                               |
| Паспорт гражданина РФ                                         |
| ИНН                                                           |
| СНИЛС                                                         |
|                                                               |

5) Вводим один из предлагаемых вариантов: электронную почту, телефон, паспорт, ИНН или СНИЛС Попадаем на страницу с заданием для выявления, что вы не робот

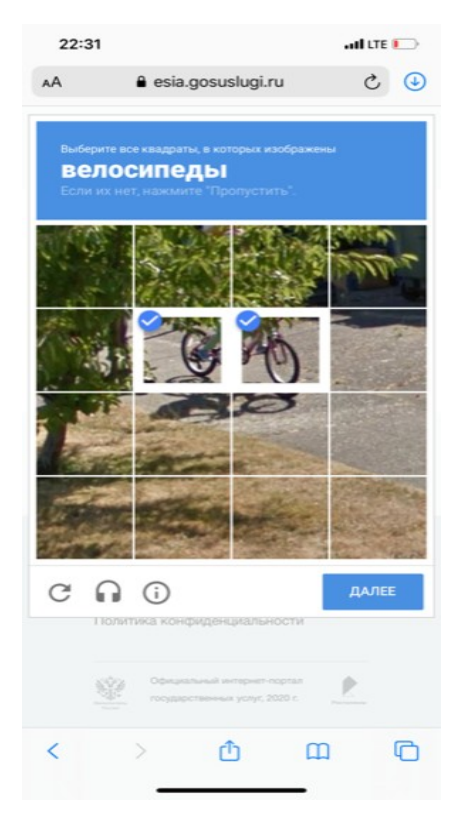

6) Выполняем задание Попадаем на страницу, где предлагается выбрать каким образом вы хотите восстановить пароль: через смс или через электронную почту

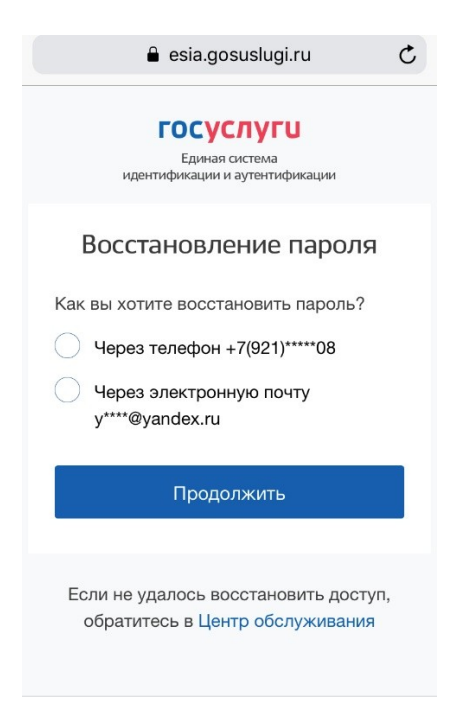

7) Выбираем способ восстановления пароля Попадаем на страницу-уведомление о том, что вам отправлена на электронную почту или смс на телефон ссылка на изменение пароля

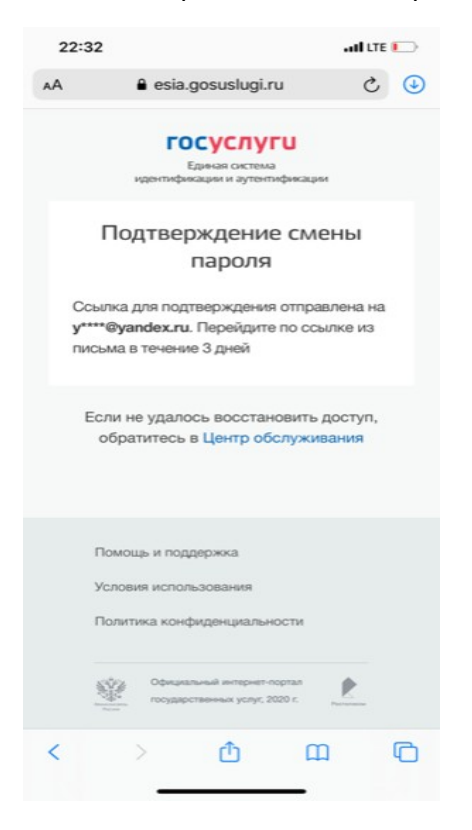

8) Открываем ссылку на изменение пароля Попадаем на страницу, где вводим новый пароль и подтверждаем его, попадаем на страницу с надписью, что наша учетная запись подтверждена

| <ul> <li>кА еsia.gosuslugi.ru</li> <li>ГОСУСЛУГИ</li> <li>Мои данные</li> <li>Основная информация</li> <li>Контактная информация</li> <li>Документы</li> <li>Дети</li> </ul> | •<br>= |
|----------------------------------------------------------------------------------------------------|--------|
| госуслуги<br>Мои данные<br>Основная информация<br>Контактная информация<br>Документы<br>Дети                                                                                 | =      |
| Мои данные<br>Основная информация<br>Контактная информация<br>Документы<br>Дети                                                                                              |        |
| Основная информация<br>Контактная информация<br>Документы<br>Дети                                                                                                    |        |
| Контактная информация<br>Документы<br>Дети                                                                                                    | >      |
| Документы<br>Дети                                                                                                    | >      |
| Дети                                                                                                    | >      |
|                                                                                                    | >      |
| Транспорт                                                                                                    | >      |
| 3 50                                                                                                    |        |
| У вас подтверждённая учётная запи                                                                                                    | ісь!   |
| [6] Биометрические данные не                                                                                                    |        |
| く 〉 ① 四                                                                                                    | G      |

9) Попадаем на главную страницу, проводим действия в соответствии с разделом І.

# III. Для избирателей, которые на сайте Госуслуги не зарегистрированы – регистрация возможна до 20.00 24 мая

1) Набираем в поисковой строке www.pg.er.ru голосования

Попадаем на сайт предварительного

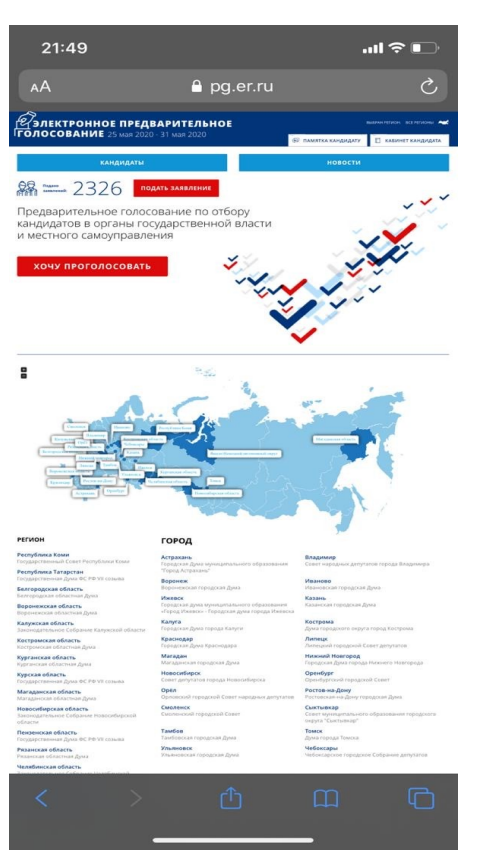

2) В появившемся окне нажимаем на красную кнопку <u>ХОЧУ ПРОГОЛОСОВАТЬ</u> Попадаем на страницу для авторизации

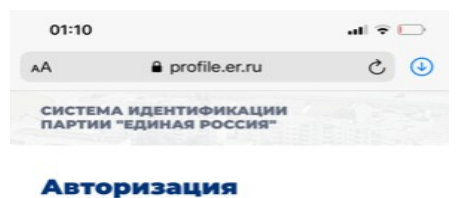

Пожалуйста, введите свой мобильный телефон - вам будет отправлен одноразовый пароль для входа.

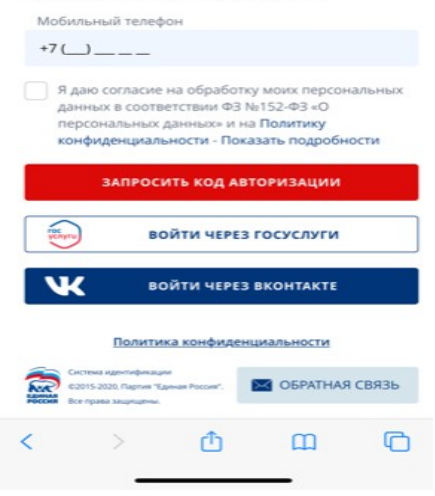

3) Нажимаем кнопку «Запросить код авторизации» и ставим галочку напротив согласия на обработку персональных данных Получаем смс с кодом и вводим его в графу «Код из смс», нажимаем кнопку «Войти»

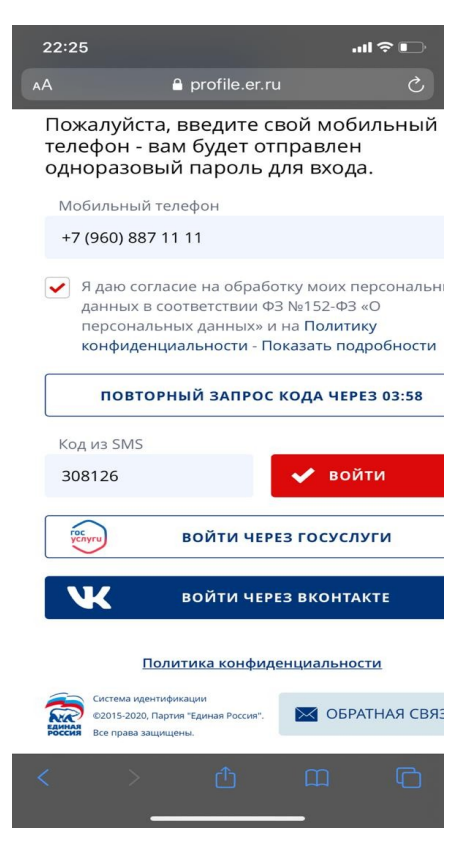

4) Нажимаете на кнопку «Войти» Попадаете на страницу, где необходимо ввести свои данные и нажать кнопку «Сохранить данные»

| 12:07 🗣 💿 🗭 🖪                                                                         | 🔉 🖌 🗳 37 % 🖡           |
|---------------------------------------------------------------------------------------|------------------------|
|                                                                                       | 6 :                    |
| Регистрация<br>пользователя                                                           |                        |
| Пожалуйста, корректно заполните с<br>укажите ваши ФИО и дату рождени<br>"дд.мм.гггг". | форму -<br>я в формате |
| Фамилия                                                                               |                        |
| Меретин                                                                               |                        |
| Имя                                                                                   |                        |
| Николай                                                                               |                        |
| Отчество                                                                              |                        |
| Николаевич                                                                            |                        |
| Дата рождения                                                                         |                        |
| 27.03.1997                                                                            |                        |
| сохранить данные                                                                      |                        |
| Политика конфиденциальн                                                               | юсти                   |
| Система идентификации<br>2015-2020, Партия "Единая Россия".<br>Все право защищены.    | РАТНАЯ СВЯЗЬ           |

5) Попадаем на страницу, где вводим адрес своего места жительства и нажимаем кнопку «Сохранить адрес»

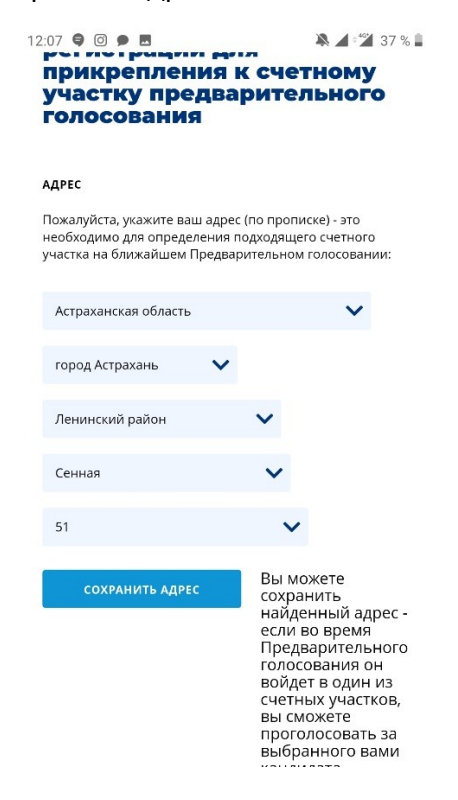

6) Попадаем на страницу, где необходимо загрузить 1) личное фото, 2) фото с вашим паспортом, 3) фото с разворотом паспорта, где фотография, 4) фото с разворотом паспорта, где адрес регистрации

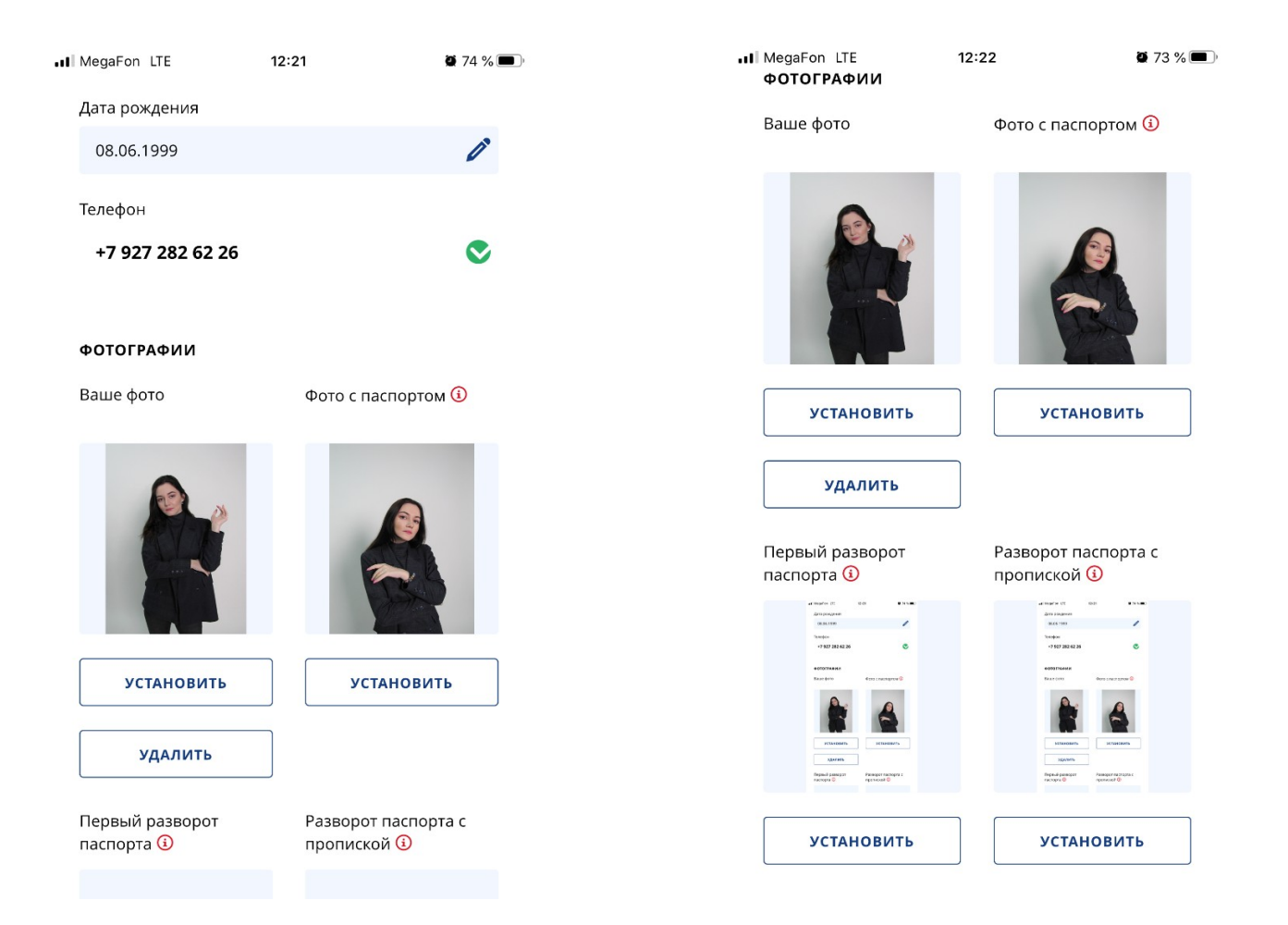

7) Сверху над вашими фото с паспортом располагается кнопка «Зарегистрироваться для участия в предварительном голосовании»

| profile.er.ru/pro                                                                                                    | ofile          |          | 6           |
|----------------------------------------------------------------------------------------------------|----------------|----------|-------------|
| СИСТЕМА ИДЕНТИФИ<br>ПАРТИИ "ЕДИНАЯ РО                                                                                      | КАЦИИ<br>ССИЯ" |          | <b>Б</b> вы |
| ЛИЧНЫЕ ДАННЫЕ                                                                                                    | БЮЛЛЕТЕНИ      | np       | авил        |
|                                                                                                    |                |          |             |
| ЗАРЕГИСТРИРОВА                                                                                                    | ться для уч    | АСТИЯ В  | 3           |
|                                                                                                    |                |          | _           |
| профиль по                                                                                                    | льзова         | тел      |             |
|                                                                                                    |                |          |             |
| Меретин Нико<br>Николаевич                                                                                                 | лай            |          |             |
| <b>Меретин Нико<br/>Николаевич</b><br>Дата рождения                                                                        | лай            |          |             |
| <b>Меретин Нико<br/>Николаевич</b><br>Дата рождения<br>27.03.1997                                                          | олай           |          | 6           |
| <b>Меретин Нико<br/>Николаевич</b><br>Дата рождения<br>27.03.1997<br>Телефон                                               | лай            |          | 0           |
| <b>Меретин Нико</b><br><b>Николаевич</b><br>Дата рождения<br>27.03.1997<br>Телефон<br>+7 999 725 18 10                     | олай           |          | 0           |
| <b>Меретин Нико</b><br><b>Николаевич</b><br>Дата рождения<br>27.03.1997<br>Телефон<br><b>+7 999 725 18 10</b>              | лай            |          |             |
| <b>Меретин Нико</b><br>Николаевич<br>Дата рождения<br>27.03.1997<br>Телефон<br>+7 999 725 18 10<br>Фотографии              | олай           |          | 0           |
| <b>Меретин Нико</b><br>Николаевич<br>Дата рождения<br>27.03.1997<br>Телефон<br>+7 999 725 18 10<br>Фотографии<br>Ваше фото | Фото с па      | аспортог | и ()        |

## 8) На этом процедура регистрации завершена

#### подтверждения окончания регистрации

| 12:10 🖨 💿 🗭 🖪                               | 🔉 🖌 📽 37 % 🛢    |
|---------------------------------------------|-----------------|
| profile.er.ru/profile                       | 6               |
| СИСТЕМА ИДЕНТИФИКАЦ<br>ПАРТИИ "ЕДИНАЯ РОССИ | ции<br>я" Выход |
| личные данные                               | ЛЕТЕНИ          |

Процедура регистрация для участия в Предварительном голосовании будет завершена после подтверждения Региональным отделением Партии указанных Вами в системе идентификации сведений

Вы сможете проголосовать в период с 25.05.2020 по 31.05.2020 на вкладке "Бюллетень". Электронные бюллетени будут доступны там же начиная с 20.05.2020.

До встречи на голосовании!

Вы попадаете на страницу

# IV. Для избирателей, у которых есть действующий профиль ВКонтакте – регистрация возможна до 18.00 24 мая

1) Набираем в поисковой строке www.pg.er.ru голосования

Попадаем на сайт предварительного

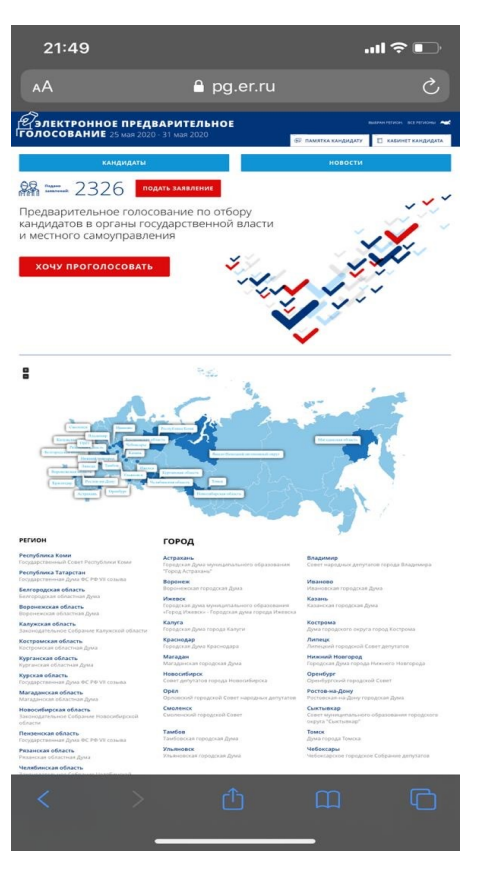

2) В появившемся окне нажимаем на красную кнопку <u>ХОЧУ ПРОГОЛОСОВАТЬ</u> Попадаем на страницу для авторизации

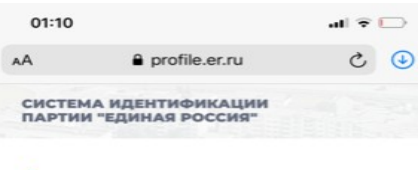

#### Авторизация

Пожалуйста, введите свой мобильный телефон - вам будет отправлен одноразовый пароль для входа.

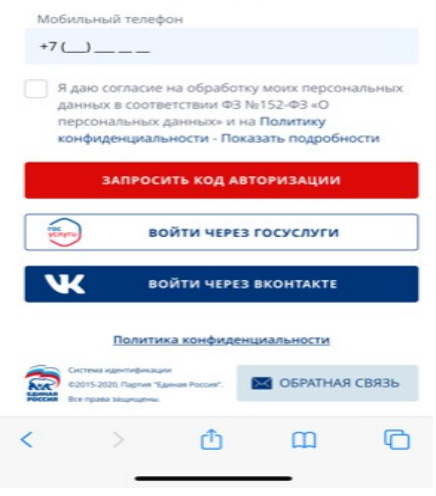

3) Нажимаем кнопку «Запросить код авторизации» и ставим галочку напротив согласия на обработку персональных данных Получаем смс с кодом и вводим его в графу «Код из смс»

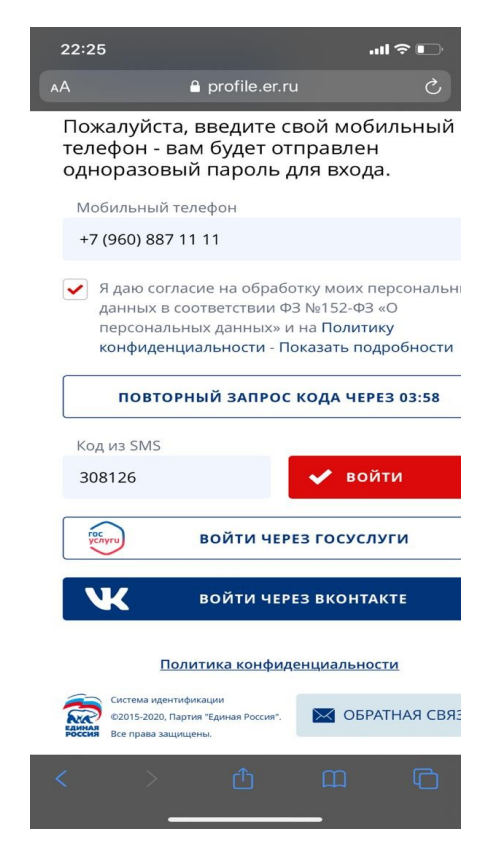

4) Нажимаете на кнопку «Войти через ВКонтакте» Попадаете на страницу, где необходимо ввести свои данные и нажать кнопку «Сохранить данные»

| )7 🖨 🖸 🗭 🖪                                                                           | 🏔 🖌 ి 🌋 37                   | % |
|--------------------------------------------------------------------------------------|------------------------------|---|
| profile.er.ru/register                                                               | 6                            | : |
| Регистрация<br>пользователя                                                          |                              |   |
| Пожалуйста, корректно заполни<br>укажите ваши ФИО и дату рожде<br>"дд.мм.гггг".      | те форму -<br>ения в формате |   |
| Фамилия                                                                              |                              |   |
| Меретин                                                                              |                              |   |
| Имя                                                                                  |                              |   |
| Николай                                                                              |                              |   |
| Отчество                                                                             |                              |   |
| Николаевич                                                                           |                              |   |
| Дата рождения                                                                        |                              |   |
| 27.03.1997                                                                           |                              |   |
| сохранить данные                                                                     |                              |   |
| Политика конфиденциа                                                                 | льности                      |   |
| Система идентификации<br>Фо2015-2020, Партия "Единая Россия".<br>Все права защищены. | ОБРАТНАЯ СВЯЗЬ               |   |

5) Переходите на страницу регистрации вашего адреса, вводите свой адрес в графах и нажимаете кнопку «Сохранить адрес»

| 12:07 🖨 🖸 🗭 🖪                                                                                   | 🏔 🖌 🗳 37 % 🖡                                                                                                    |
|-------------------------------------------------------------------------------------------------|----------------------------------------------------------------------------------------------------|
| прикрепления к<br>участку предвај<br>голосования                                                | ~<br>С счетному<br>рительного                                                                                                    |
| АДРЕС                                                                                           |                                                                                                    |
| Пожалуйста, укажите ваш адрес<br>необходимо для определения пс<br>участка на ближайшем Предвари | (по прописке) - это<br>эдходящего счетного<br>ительном голосовании:                                                                                                    |
| Астраханская область                                                                            | ~                                                                                                    |
| город Астрахань 🗸 🗸                                                                             |                                                                                                    |
| Ленинский район                                                                                 | ~                                                                                                    |
| Сенная                                                                                          | ~                                                                                                    |
| 51                                                                                              | ~                                                                                                    |
| СОХРАНИТЬ АДРЕС                                                                                 | Вы можете<br>сохранить<br>найденный адрес -<br>если во время<br>Предварительного<br>голосования он<br>войдет в один из<br>счетных участков,<br>вы сможете<br>проголосовать за<br>выбранного вами |

6) Попадаете на страницу, где необходимо загрузить 1) личное фото, 2) фото с вашим паспортом, 3) фото с разворотом паспорта, где фотография, 4) фото с разворотом паспорта, где адрес регистрации

| 12:    | D8 🖨 🖸 🗭 🖪                    | 🍂 🖌 * <sup>4</sup> 2 37 % 🖡        |                                                                                                    |                                                                                                    |
|--------|-------------------------------|------------------------------------|----------------------------------------------------------------------------------------------------|----------------------------------------------------------------------------------------------------|
|        | Меретин Никол<br>Николаевич   | ай                                 | 12:00                                                                                                    | <b>8 4</b> • <sup>∞</sup> <b>4</b> ⊃7 0/ ■                                                                                                    |
| 1      | Цата рождения                 |                                    |                                                                                                    |                                                                                                    |
|        | 27.03.1997                    | ľ                                  | Фотографии                                                                                                    | ile 🕑 :                                                                                                    |
| 1      | Гелефон                       |                                    | Ваше фото                                                                                                    | Фото с паспортом 🚯                                                                                                    |
|        | +7 999 725 18 10              | ۲                                  | LO CONTRACTOR<br>Management<br>Dennes<br>Dennes<br>Den | A 2 0 11<br>The second second se |
| •      | ФОТОГРАФИИ                    |                                    | A 20                                                                                                    | Americania V<br>Scan V<br>F                                                                                                    |
| E      | Заше фото                     | Фото с паспортом 🕄                 | Transmission<br>Read-to server<br>the total 2000<br>France of the total 2000                                                                                                    |                                                                                                    |
|        |                               |                                    | установить                                                                                                    | установить                                                                                                    |
|        | R                             | R                                  | удалить                                                                                                    |                                                                                                    |
|        |                               |                                    | Первый разворот<br>паспорта 🛈                                                                                                    | Разворот паспорта с<br>пропиской 🚯                                                                                                    |
| (      | установить                    | установить                         | C A stationary 0 1     Stationary     C A stationary     Stationary     Ferminary     The stationary     The stationary                                                                                                    | C Constanting     C Constanting     C Const        |
| l<br>r | Тервый разворот<br>паспорта 🛈 | Разворот паспорта с<br>пропиской 🛈 |                                                                                                    |                                                                                                    |
|        |                               |                                    | 1                                                                                                    |                                                                                                    |

7) Сверху над вашими данными паспорта располагается синяя кнопка «Зарегистрироваться для участия в предварительном голосовании»

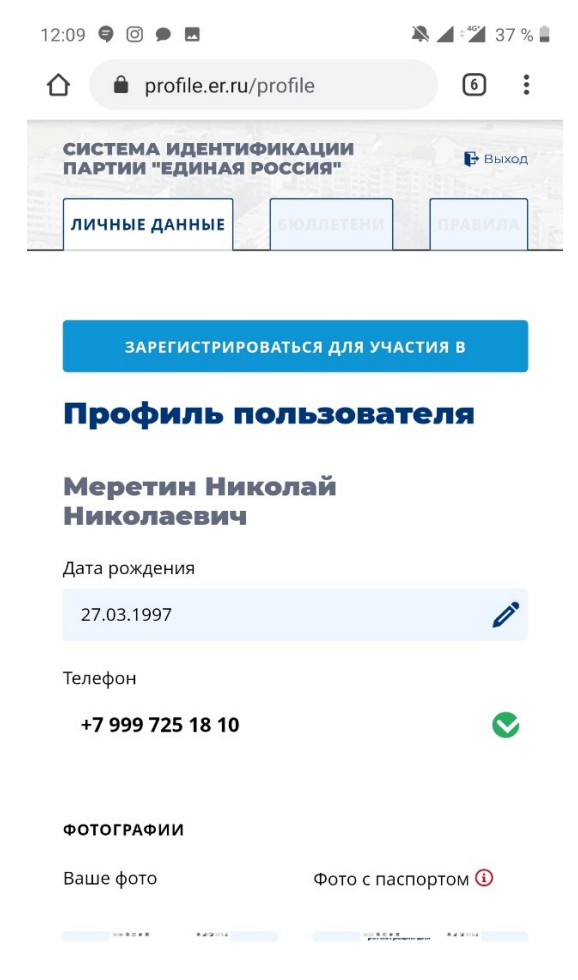

### 8) На этом процедура регистрации завершена

#### подтверждения окончания регистрации

| 12:1 | 0 🗣 🖸 🗭 🖪                        |                    | 4 | 3      | 7 % 🛢 |
|------|----------------------------------|--------------------|---|--------|-------|
|      | profile.er.ru/                   | profile            |   | 6      | :     |
| Сп   | ИСТЕМА ИДЕНТИ<br>АРТИИ "ЕДИНАЯ І | ФИКАЦИИ<br>РОССИЯ" |   | 🕞 Вы   | ход   |
| ,    | пичные данные                    | БЮЛЛЕТЕНИ          |   | правил | A     |

Процедура регистрация для участия в Предварительном голосовании будет завершена после подтверждения Региональным отделением Партии указанных Вами в системе идентификации сведений

Вы сможете проголосовать в период с 25.05.2020 по 31.05.2020 на вкладке "Бюллетень". Электронные бюллетени будут доступны там же начиная с 20.05.2020.

До встречи на голосовании!

# V. Для тех, кто регистрирует нескольких пользователей на одном устройстве

1) Если мы уже регистрировались с этого устройства под другим аккаунтом Госуслуг, то под словом «ВХОД. Партия «ЕДИНАЯ РОССИЯ» видим СНИЛС предыдущего аккаунта

| 01:11 |                                                               | al 🕈 🗔 |
|-------|---------------------------------------------------------------|--------|
| AA    | esia.gosuslugi.ru                                             | ۍ 🕹    |
|       | ГОСУСЛУГИ<br>Единая система<br>идентификации и аутентификации |        |
|       | Вход<br>Партия "ЕДИНАЯ РОССИЯ"                                |        |
| ſ     | 068-044-363 63<br>Другой пользователь                         |        |
| Пар   | роль                                                          |        |
|       | Войти                                                         |        |
|       | Я не знаю пароль                                              |        |
| (<br> | уда ещё можно войти<br>паролем от<br>госуслуг?                |        |
| <     | > @ @                                                         |        |

Нажимаем кнопку «Другой пользователь»

2) Попадаем на главную страницу и действуем далее согласно раздела І.

| 01:11 |                 |                                               |                        | <b>?</b> |   |
|-------|-----------------|-----------------------------------------------|------------------------|----------|---|
| AA    | 🔒 esia          | a.gosuslugi.r                                 | u                      | C        | ٩ |
|       | идентиф         | ОСУСЛУІ<br>Единая система<br>жисации и аутент | TU<br>1<br>Mohercacher |          |   |
|       | Парти           | Вход<br>ня "Единая ро                         | оссия*                 |          |   |
| T     | елефон и        | ли почта                                      | СНИЛО                  | >        |   |
| Mo    | бильный         | телефон или                                   | почта                  |          |   |
| Пар   | роль            |                                               |                        |          |   |
|       | g               | Войти                                         | 0.05                   |          |   |
|       | 7               | ne snaro nap                                  | 0/10                   |          |   |
|       | Заре<br>полного | гистрируйте<br>о доступа к о                  | сь для<br>сервисам     |          |   |
| (     | ()              |                                               |                        |          |   |
| <     |                 | Û                                             | ш                      |          | G |